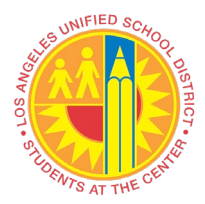

### VIM Integrated Invoice Cockpit Price Discrepancy Exist (PO)

#### Overview

Invoice billing for higher unit price than Purchase Order unit price.

Exception Reason: Price Discrepancy Exist (PO)

#### Instructions

- Login to VIM
  - VIM will be another accessible main tab in SAP
- □ VIM Portal: VIM | Process Transactions | VIM Integrated Invoice Cockpit (IIC)

| Home                        | Systems         | Access Request     | Recruiting | VIM    |
|-----------------------------|-----------------|--------------------|------------|--------|
| Process                     | s Transaction   | <b>s</b>   Reports | •          |        |
| Overview                    | v               |                    |            |        |
|                             |                 | •                  |            |        |
| Detailed                    | Navigation      |                    | IDDOA      | System |
| <ul> <li>VIM Int</li> </ul> | tegrated Invoid | ce Cockpit         | lkp QA     | System |

- □ Click ► symbol next to the folder to expand
  - Each invoice issue is categorized with a number count

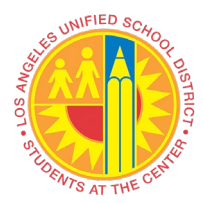

## VIM Integrated Invoice Cockpit Price Discrepancy Exist (PO)

| <u>I</u> IC <u>G</u> oto Extr <u>a</u> s S <u>v</u> stem <u>H</u> elp      |     |          |      |                |          |      |            |
|----------------------------------------------------------------------------|-----|----------|------|----------------|----------|------|------------|
|                                                                            |     | 6        |      | <b>\$</b> 1    | )1)1     | 015  |            |
| Integrated Invoice Cockpit ©0                                              | pen | Text     | Corp | о.: М          | 10_C     | LERK | (04        |
| 🚱 💷 Tree Off 🛛 🏷 🎽 Filter Inactive                                         |     |          |      |                |          |      |            |
| ▼ (9) ▼ Document Process (0)                                               |     | 91       | i i  | <b>) (6)</b> ( | 12 P     | 2    |            |
| Price Discrepancy Exist (PO) (1)                                           |     | (9)      | Ince | Cash           | Disa     | Dal  | Las Curtam |
| <ul> <li>PO Exhausted (PO) (1)</li> <li>Missing GR(M&amp;O) (7)</li> </ul> | ₽>  | Exec     | Ing  |                | ୈଟ       | Kei  | QR1910     |
|                                                                            | _   | €∕<br>€∕ |      | ()<br>()       | େ<br>ଜେ  |      |            |
|                                                                            |     | <b>E</b> |      | <b>P</b>       | 68       |      |            |
|                                                                            | -   |          |      |                | 68<br>68 |      |            |
|                                                                            |     | ŵ        |      | P              | 68       |      |            |
|                                                                            | _   | €≱<br>⊕  |      |                | 65<br>60 |      |            |
|                                                                            |     |          |      | 1              | -0       |      |            |

- Click on each invoice category to see the list of invoice/s
  - Use bottom scroll bar to access more columns such as Purchase Order, Vendor Name, Invoice, Exception Text, Discount, etc
  - Any column can be sorted or filtered by using the various function icons

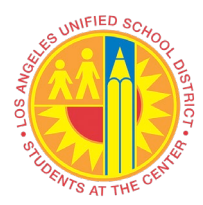

## VIM Integrated Invoice Cockpit Price Discrepancy Exist (PO)

|   | <u>I</u> IC <u>G</u> oto Extr <u>a</u> s S <u>y</u> stem <u>H</u> elp      |     |               |     |          |             |       |                        |                          |              |          |      |               |               |                                |                                                                            |
|---|----------------------------------------------------------------------------|-----|---------------|-----|----------|-------------|-------|------------------------|--------------------------|--------------|----------|------|---------------|---------------|--------------------------------|----------------------------------------------------------------------------|
|   | 🖉 💽 🔹 🔍 🔍                                                                  |     | 1 <b>B</b> 11 | 14  | 10f      | )0;         | )   🗐 | i 🗖 I 🕜 💻              |                          |              |          |      |               |               |                                |                                                                            |
|   | Integrated Invoice Cockpit ©0                                              | pen | Text          | Cor | p.: M    | o_ci        | LERK  | 04                     |                          |              |          |      |               |               |                                |                                                                            |
|   | 🚱 💷 Tree Off 🛛 🏷 🏹 Filter Inactive                                         |     |               |     |          |             |       |                        |                          |              |          |      |               |               |                                |                                                                            |
|   | (9)     Document Process (9)     Price Discremancy Exist (PO) (1)          |     | (9)           | -   |          | 12 <b>1</b> | .   🎦 | <mark>. %</mark> . Þó  |                          |              | 01       | 🔏 Ар | prove 🔊 Rejec | t 🔗 Dashboard | Refer                          |                                                                            |
|   | <ul> <li>PO Exhausted (PO) (1)</li> <li>Missing GR(M&amp;O) (7)</li> </ul> | ₽   | Exec          | Img | Cmt      | Disp<br>ଜେନ | Rel   | Log.System T<br>QR1910 | Doc.ID Doc.It            | CoCd<br>1000 | Doc. No. | Year | InvItem Ac    | InvItem Text  | Reference<br>0001529-III       | Work Item ID Work item text<br>11846346 Process Document 001000000         |
|   | , . ,                                                                      |     |               |     | ()<br>() | 68<br>68    |       |                        | 1000000172<br>1000000178 | 1000<br>1000 |          |      |               |               | 39216<br>2434                  | 11846345 Process Document 001000000<br>11846338 Process Document 001000000 |
|   |                                                                            |     |               |     | ()<br>() | 660<br>660  |       |                        | 100000214<br>100000215   | 1000<br>1000 |          |      |               |               | 184340053-002<br>184766700-001 | 11846243 Process Document 001000000<br>11847212 Process Document 001000000 |
|   |                                                                            |     | ©<br>©        |     |          | 68<br>68    |       |                        | 100000218<br>1000000219  | 1000<br>1000 |          |      |               |               | 611837<br>611809               | 11846334 Process Document 001000000<br>11846327 Process Document 001000000 |
|   |                                                                            |     | ©<br>©        |     | ¢        | 65<br>60    |       |                        | 1000000220<br>1000000226 | 1000<br>1000 |          |      |               |               | 611838<br>4327168              | 11846377 Process Document 001000000<br>11846325 Process Document 001000000 |
|   |                                                                            |     |               |     | 4-       | -0          |       |                        |                          |              |          |      |               |               |                                |                                                                            |
|   |                                                                            |     | 4 F [         |     |          |             |       |                        |                          |              |          |      |               |               |                                |                                                                            |
|   |                                                                            |     |               |     |          |             |       |                        |                          |              |          |      |               |               | QR1                            | (1) 910 🔻   sapqıx-2to   INS   🌽   🚔   🔒                                   |
| < |                                                                            |     |               |     |          |             |       |                        |                          |              |          |      |               |               |                                | >                                                                          |

➡ For Exception Reason, Price Discrepancy Exist (PO), the invoice automatically workflows to the M&O Clerk for further review and approval

| IC Goto Extras System Help                                                                                                    |            | M121      | 0015                                                                                                    |              |                                                                                                    |                                                                             |          |             |                                            |                                                                                                    |                                                                                                    |
|----------------------------------------------------------------------------------------------------|------------|-----------|----------------------------------------------------------------------------------------------------|--------------|----------------------------------------------------------------------------------------------------|-----------------------------------------------------------------------------|----------|-------------|--------------------------------------------|----------------------------------------------------------------------------------------------------|----------------------------------------------------------------------------------------------------|
| Integrated Invoice Cockpit ©O                                                                                                    | pen Text C | Corp.: Mo | O_CLERI                                                                                                    | K04 🔶        | -                                                                                                    |                                                                             |          |             |                                            |                                                                                                    |                                                                                                    |
| <ul> <li>(P)</li> <li>(P)</li></ul> |            |           | Disp         Rel           &r         -           &r         - | Log.System * | Doc.ID Doc.It.,<br>100000172<br>100000172<br>1000000178<br>1000000215<br>1000000215<br>1000000215<br>1000000219<br>1000000219 | CoCd Doc. No.<br>1000<br>1000<br>1000<br>1000<br>1000<br>1000<br>1000<br>10 | Year Inv | e) 🔊 Reject | ] <mark>《 Dashboard</mark><br>Invitem Text | Refer<br>0001529-III<br>39216<br>2434<br>184340053-002<br>184766700-001<br>611837<br>611809<br>611838 | Work Rem ID         Work Rem text           11846346         Process Document 00100000(           11846347         Process Document 00100000(           11846347         Process Document 00100000(           11846347         Process Document 00100000(           11846347         Process Document 00100000(           11846347         Process Document 00100000(           11846347         Process Document 00100000(           11846347         Process Document 00100000(           11846347         Process Document 00100000(           11846347         Process Document 00100000( |
|                                                                                                    | ()         |           | Ger .                                                                                                    |              | 100000226                                                                                                    | 1000                                                                        |          |             |                                            | 4327168                                                                                               | 11846325 Process Document 00100000(                                                                                                    |

Click "Execute" icon to access invoice for review

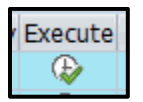

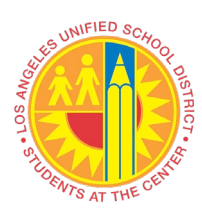

# VIM Integrated Invoice Cockpit Price Discrepancy Exist (PO)

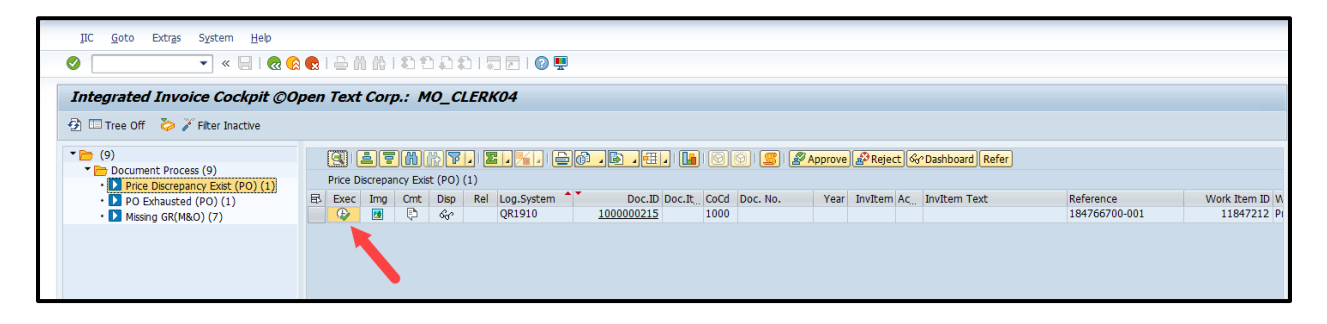

- A separate screen, displaying the invoice image, will appear
  - $\circ$   $\,$  User can close the invoice image window or keep window open to review

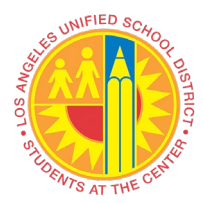

## VIM Integrated Invoice Cockpit Price Discrepancy Exist (PO)

| File Edit View Favorites Hel | p                                                                                                    |
|------------------------------|----------------------------------------------------------------------------------------------------|
|                              | 🔻 🍢 🖊 🗧 🖉 🖉 🕼 🖾 🔍 🔍                                                                                                    |
| 100.0% 🔍 🍮 🖒 🤇               |                                                                                                    |
|                              | INVOICE ^                                                                                                    |
|                              | G & G TOP SHOP                                                                                                    |
|                              | COMPLETERY 2484  Free Estimates  Free Estimates  Free Est |
|                              | CUSTOM MADE SEAT COVERS TRUCK CUSHIONS, BOATS<br>(323)266-6568                                                                                                    |
|                              | 3811 E. OLYMPIC BLVD., LOS ANGELES, CA 90023-3197                                                                                                    |
|                              | ADDRESS SCHOOL DISTRICT                                                                                                    |
|                              |                                                                                                    |
|                              | 1.0.#9300513/19                                                                                                    |
|                              | TYPE OF VEHICLE DATE 9-11-19                                                                                                    |
|                              | QUANTITY DESCRIPTION Unit price Amount                                                                                                    |
|                              | (2) Aud. SEAT-BACKS 40- 80,000                                                                                                    |
|                              |                                                                                                    |
|                              | MATERIAL 2000                                                                                                    |
|                              | TAX L 80                                                                                                    |
|                              |                                                                                                    |
|                              | SOMALEE                                                                                                    |
|                              | PIEASE READ: 9/11/2-019 SUBTOTAL 80 00                                                                                                    |
|                              | ALL WORK DESCRIBED ABOVE TO MY SATISANGETIGAT. I OVER TRANSDOM TO<br>6 & 6 TOP SHOP TO OPERATE MY VEHICLE FOR TESTING AND PARKING<br>PURPOSES, G & G TOS SHOP WILL NOT BE HELD RESPONSIBILI FOR LOSS<br>OR DAMAGE TO VEHICLE OR ARTICLES LIFT IN VEHICLE IN CASE OF FIRE<br>TOTAL 8 1 80                                                                                                    |
|                              | THEFT ACCIDENT OR ANY OTHER CAUSE BEYOND THEIR CONTROL                                                                                                    |
|                              | · · · · · · · · · · · · · · · · · · ·                                                                                                    |
| H= += [                      | 1/6 ➡ ➡ ≪ ➡ ⊗ ♀ ♀                                                                                                    |

• Click "Yes" if a Security Alert window appears

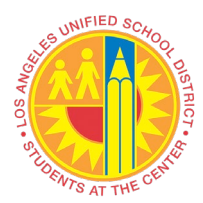

# VIM Integrated Invoice Cockpit Price Discrepancy Exist (PO)

| Security | Alert                                                                                                    | ۲ |
|----------|----------------------------------------------------------------------------------------------------|---|
| £        | The identity of this web site or the integrity of this connection<br>cannot be verified.                                                                                                    |   |
|          | <ul> <li>The security certificate was issued by a company you have not chosen to trust. View the certificate to determine whether you want to trust the certifying authority.</li> <li>The security certificate date is valid.</li> </ul> |   |
|          | The security certificate has a valid name matching the name of the page you are trying to view.                                                                                                    |   |
|          | The security certificate uses a strong signature.                                                                                                    |   |
|          | Do you want to proceed?                                                                                                    |   |
|          | Yes No View Certificate                                                                                                    |   |
|          |                                                                                                    |   |

Process Options and other DP Document fields are now accessible

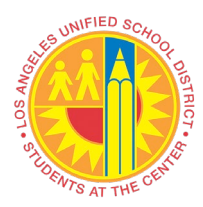

## VIM Integrated Invoice Cockpit Price Discrepancy Exist (PO)

| Process PO Processing - Maintenance & Operations - 001000000215                                                                                                    |                                                                                             |
|----------------------------------------------------------------------------------------------------|---------------------------------------------------------------------------------------------|
| 🖉 💽                                                                                                    |                                                                                             |
| Process PO Processing - Maintenance & Operations - 001000000215                                                                                                    |                                                                                             |
| Inde Options Belide Detail Pane Dopen Comments Display Image Simulate Rules Site to Obsolete                                                                                                    | ssages miHeb                                                                                |
| Descence Onlines for DDBI/CDAL CLEDK MR O Javaire Descences                                                                                                    |                                                                                             |
| Anniv Rules Anniv Business Rules                                                                                                    |                                                                                             |
| Return to Vendor Return to Vendor                                                                                                    |                                                                                             |
| Vendor Communication Vendor Communication                                                                                                    | Process History                                                                             |
| Add Supporting Doc Attach Supporting Documents                                                                                                    | Comment Activity Status Process Type                                                        |
| Refer to Populationer Processon AP Processon Processon P | Rusiness Rules Check in RG                                                                  |
|                                                                                                    | Refer to M&O PRINCIPAL CLERK 		 Manual Check Needed / Missing Data for Indexing Lines (PC   |
|                                                                                                    | Workflow Start 🖌 Manual Check Needed / Missing Data for Indexing Lines (PC                  |
| Basic Data Line Items Accounting Tax Process                                                                                                    | Update status 🖌                                                                             |
|                                                                                                    | BC Inbound                                                                                  |
| Price Discrepancy Exist (PO)                                                                                                    | Farly Archiving                                                                             |
| Vendor Data                                                                                                    |                                                                                             |
| Vendor Number 1000001481 Display Vendor                                                                                                    |                                                                                             |
| Vendor Name UNITED RENTALS INC.                                                                                                    |                                                                                             |
| Name 2                                                                                                    |                                                                                             |
| Street / House No 13316 SOUTH WESTERN AVENUE Country / Region US CA                                                                                                    |                                                                                             |
| Posti Code / City 90249 GARDEINA PO Box Group                                                                                                    |                                                                                             |
| Recipient Data                                                                                                    | Approval History                                                                            |
| Company Code 1000                                                                                                    |                                                                                             |
|                                                                                                    | Commenti Display item details Activity Actual Agenti Timestamp Doc. Log Date Time User Name |
| Invoice Data                                                                                                    |                                                                                             |
| Trans./event Invoice                                                                                                    |                                                                                             |
| Reference Number 184766700-001 Document Date 08/28/2020                                                                                                    |                                                                                             |
| Auto-Calculate Tax                                                                                                    |                                                                                             |
| Gross Amount 1,427.62 USD COB Balance 140.42-                                                                                                    |                                                                                             |
| Total Tax Amount 91.20                                                                                                    |                                                                                             |
| Vendor Charged Tax 113.62                                                                                                    |                                                                                             |
| Discount Amount                                                                                                    |                                                                                             |
| Freight Amount                                                                                                    |                                                                                             |
| Requisioner TWSMAX                                                                                                    |                                                                                             |
|                                                                                                    |                                                                                             |
|                                                                                                    | 👂 OR1 (1) 910 🍸 saparx-2to INS 📝 🚔 🔒                                                        |
|                                                                                                    |                                                                                             |
|                                                                                                    | · · · · · · · · · · · · · · · · · · ·                                                       |

#### Invoice is <u>correct</u> $\rightarrow$ Modify Purchase Order in Maximo

- Maximo PO modification will interface to SAP
  - Refer to Maximo Job Aids for Purchase Order modification, if needed
  - Ensure PO modification is complete before moving to next step
- Enter Goods Receipt in Maximo
- Maximo Goods Receipt entry will interface to SAP
- Invoice will auto-post when there are no other invoice issue(s) and matching Goods Receipt is in place. (GR qty = IR qty)

#### Invoice is incorrect $\rightarrow$ Reject invoice to vendor

Click "Return to Vendor"

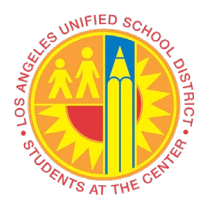

## VIM Integrated Invoice Cockpit Price Discrepancy Exist (PO)

| olay Mess |
|-----------|
|           |
|           |
| - #       |
|           |
|           |
| -         |
| •         |
| , I       |
|           |
|           |
|           |
| <b>^</b>  |
|           |
|           |

- □ "Confirm Action Selection" window will appear
- Click "Yes"

| Co 🔁 | nfirm Action Selection           | × |
|------|----------------------------------|---|
| Ø    | Execute option Return to Vendor? |   |
|      | Yes No Cancel                    |   |

■ "Return to Vendor" screen will appear

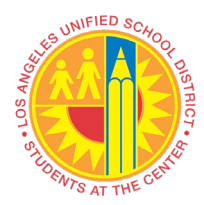

## VIM Integrated Invoice Cockpit Price Discrepancy Exist (PO)

|                                                                              | <b>!!</b> |                      |                 |           |           |
|------------------------------------------------------------------------------|-----------|----------------------|-----------------|-----------|-----------|
| Detum to Venden                                                              |           |                      |                 |           |           |
| Return to vendor                                                             |           |                      |                 |           |           |
|                                                                              |           |                      |                 |           |           |
|                                                                              |           | Additional Documents |                 |           |           |
| E-Mail Address: bdavidson@vistapaint.com                                     |           | File Type            | Arch, Doc, Type | Arch,Date | Arch, Tin |
|                                                                              |           | Ger 190              | nen boer rype   | / Chouce  | 00:00:00  |
| CC Requester:                                                                |           | - Ger                |                 |           | 00:00:00  |
|                                                                              |           | - ar                 |                 |           | 00:00:00  |
| Subject: Unable to Pay – Resubmit Revised Invoice                            |           | - <del>6</del>       |                 |           | 00:00:00  |
|                                                                              |           | < >                  |                 |           |           |
| ✓ Attach Invoice Image                                                       |           |                      |                 |           |           |
|                                                                              |           |                      |                 |           |           |
| Reason                                                                       | L         | anguage: EN          |                 |           |           |
| Goods not received                                                           |           | Mail Template        |                 | he .      |           |
| Price issue                                                                  |           | OPT/VIM_RTV_EXAMPLE  |                 | ~         |           |
| Quality issue                                                                |           |                      |                 |           |           |
| Quantity issue                                                               |           |                      |                 |           |           |
| Duplicate invoice                                                            |           | 4 1                  |                 |           |           |
| Recipient address incorrect                                                  |           |                      |                 |           |           |
| Missing or incorrect PO number                                               |           |                      |                 |           |           |
| Facilities- After the Fact, Contract/Task Order Expired                      | <u> </u>  | Generate Preview     |                 |           |           |
| Bling Period not within NTP/Task Order/Work Authorization or Contract Period |           | Preview              |                 |           |           |
|                                                                              |           |                      |                 |           |           |
|                                                                              |           |                      |                 |           |           |
| Comment for Vendor                                                           |           |                      |                 |           |           |
|                                                                              |           |                      |                 |           |           |
|                                                                              |           |                      |                 |           |           |
|                                                                              |           |                      |                 |           |           |
|                                                                              |           |                      |                 |           |           |
|                                                                              |           |                      |                 |           |           |
|                                                                              |           |                      |                 |           |           |
|                                                                              |           |                      |                 |           |           |
|                                                                              |           |                      |                 |           |           |
|                                                                              |           |                      |                 |           |           |
| DP Process Comments                                                          |           |                      |                 |           |           |
| DP Process Comments                                                          |           |                      |                 |           |           |
| DP Process Comments                                                          |           |                      |                 |           |           |
| DP Process Comments                                                          |           |                      |                 |           |           |
| DP Process Comments                                                          |           |                      |                 |           |           |
| DP Process Comments                                                          |           |                      |                 |           |           |
| DP Process Comments                                                          |           |                      |                 |           |           |
| DP Process Comments                                                          |           |                      |                 |           |           |
| DP Process Comments                                                          |           |                      |                 |           |           |
| DP Process Comments                                                          |           |                      |                 |           | 4         |

- Confirm vendor email address
  - If incorrect, delete current information and enter correct vendor email address
  - Additional email address(es) can be added, if needed
- Subject field auto-populate with specific information
- Attach Invoice Image" box is checked
- Check necessary box(es) in the "Reason" section pertaining to invoice issue(s)
- Enter necessary comment(s) in "Comment to Vendor" and "DP Process Comments" fields
  - "Comment to Vendor" this will appear on email communication to vendor
  - "DP Process Comments" this is an internal notation for VIM users
- Select Mail Template
- Click "Generate Preview" to view message in Preview section
  - Includes selected "Reason" and written "Comment for Vendor"
- □ Click "Send" icon
- Click "Yes"

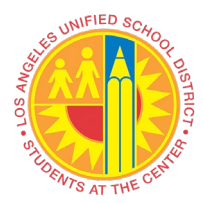

#### VIM Integrated Invoice Cockpit Price Discrepancy Exist (PO)

| System <u>H</u> elp                                                                                                    |                               |                               |                 |           |
|----------------------------------------------------------------------------------------------------|-------------------------------|-------------------------------|-----------------|-----------|
| v 🚽 🖓 🖬 🖓 🚷 🖕 🖓 🐘 🖏 🎝 🎝 🎝 🗐 🗐 🖤                                                                                                    |                               |                               |                 |           |
| Return to Vendor                                                                                                    |                               |                               |                 |           |
| <b>T</b>                                                                                                    |                               |                               |                 |           |
|                                                                                                    | Additional De annualta        |                               |                 |           |
| E Mail Addresse had wide on the internation of the same                                                                                 | Additional Documents          | Auto Data Tara                | Auch Data       | Analy The |
| E-Mail Address: Ddavidson@vistapaint.com                                                                                                |                               | Arch. Doc. Type               | Arch.Date       | Arcn. Tin |
| CC Requester:                                                                                                    |                               |                               |                 | 00:00:00  |
|                                                                                                    | G & C                         |                               |                 | 00:00:00  |
| Subject: Unable to Pay – Resubmit Revised Invoice                                                                                       |                               |                               |                 | 00:00:00  |
|                                                                                                    | < >                           |                               |                 |           |
| ✓ Attach Invoice Image                                                                                                    |                               |                               |                 |           |
|                                                                                                    |                               |                               |                 |           |
| Reason                                                                                                    | Language: EN                  |                               |                 |           |
| Goods not received                                                                                                    | Mail Template                 |                               |                 |           |
| Price issue                                                                                                    | OPT/VIM_RTV_EXAMPLE           |                               |                 |           |
| Quality issue                                                                                                    |                               |                               |                 |           |
| Quantity issue                                                                                                    |                               |                               |                 |           |
| Duplicate invoice                                                                                                    |                               |                               |                 |           |
| Recipient address incorrect                                                                                                    |                               |                               |                 |           |
| Missing or incorrect PO number                                                                                                    |                               |                               |                 |           |
| Pacifices- After the Pact, Contract/ Task One Despred      Paling Region act within NTD/Task Order/Mork on primition or Contract Daried | Generate Preview              |                               |                 |           |
|                                                                                                    | Preview                       |                               |                 |           |
|                                                                                                    | Dear Vendor,                  |                               |                 |           |
| Comment for the day                                                                                                    | Accounts Payable received the | e attached reference invoice  | e and is        |           |
| Comment for Vendor                                                                                                    | returning your invoice. Acco  | unts Payable is unable to pr  | rocess the      |           |
| Vendor Information between invoice and PO does not match                                                                                | invoice due to the reason(s)  | iisted below:                 |                 |           |
|                                                                                                    | Invoice Details:              |                               |                 |           |
|                                                                                                    | Invoice # : 2019-063827-00    |                               |                 |           |
|                                                                                                    | Reasons:                      |                               |                 |           |
|                                                                                                    | HISSING OF INCOFFECT PO NUMB  | CL .                          |                 |           |
|                                                                                                    | Please review any additional  | comments and make the neces   | ssary changes.  |           |
|                                                                                                    | of the revised/corrected inv  | voice should be the date it i | is resubmitted, |           |
| DP Process Comments                                                                                                    | not the date of the original  | invoice.                      |                 |           |
| Vandas Information hatings invoids and D0 does not watch                                                                                | Comments:                     |                               |                 |           |
| vendor information between fuvoice and bo does not match                                                                                | Vendor Information between in | nvoice and PO does not match  | 1               |           |
|                                                                                                    | Thank you,                    |                               |                 |           |
|                                                                                                    |                               |                               |                 |           |
|                                                                                                    | AP_PRCSR03                    |                               |                 |           |
|                                                                                                    | Tel                           |                               |                 |           |
|                                                                                                    | Email:                        |                               |                 |           |
|                                                                                                    | 2                             |                               |                 | _         |
|                                                                                                    |                               |                               |                 |           |
|                                                                                                    |                               |                               |                 | 4         |

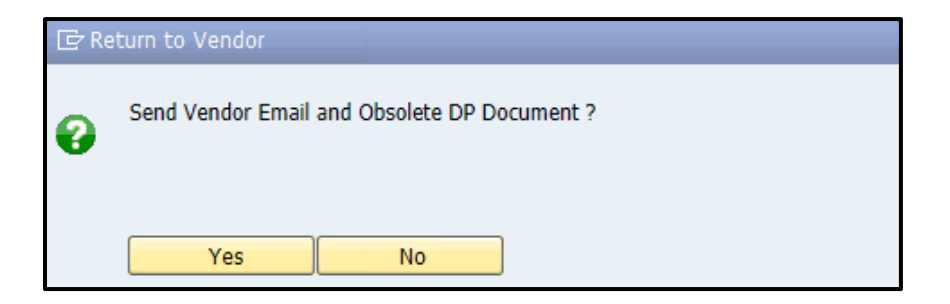

#### Email notification will be sent to the vendor

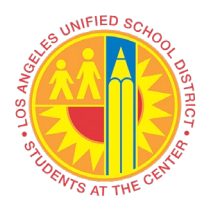

# VIM Integrated Invoice Cockpit Price Discrepancy Exist (PO)

☐ Invoice will be obsoleted (deleted) from the workflow